Instructions for using the Clerk's new Criminal Web Search

Sign into the Index system from our website.

In the top left corner change the search type to Verdict Criminal by clicking the drop down menu.

| 🖉 eSearch   Case Name Search - Windows Inter                                   | net Explorer        |                       |         |
|--------------------------------------------------------------------------------|---------------------|-----------------------|---------|
| 😋 😔 👻 📥 http://calweb/external/Verdict/Criminal/p                              | protected/SrchCaseN | ame.aspx              |         |
| <u>File Edit Vi</u> ew F <u>a</u> vorites <u>T</u> ools <u>H</u> elp<br>Google | 🖌 🚼 Search 🔹        | More »                |         |
| 🚖 🏟 🗻 🐟 eSearch   Case Name Search                                             |                     |                       |         |
| Calcasieu Parish, Louisiana Clerk of Court                                     | - H. Lynn Jones II  |                       |         |
|                                                                                |                     |                       |         |
|                                                                                |                     |                       |         |
| Verdict Criminal                                                               | Case Number         | Court Docket Calendar |         |
| To navigate between search applications, select from                           | n the list below.   |                       |         |
| Verdict Criminal<br>Indexed Records                                            |                     | Case T                | ype Any |
|                                                                                | Pany Any            |                       | he line |

Search by Name – you can enter as little as the first two letters of the first and last name to produce a list of names.

| Verdict Criminal   | Name | Name Advanced    | Case Nu | ımber | Court Docket Ca | alendar     |                          |
|--------------------|------|------------------|---------|-------|-----------------|-------------|--------------------------|
| – Case Name Search |      | Begin New Search |         |       |                 |             |                          |
| Last/Firm Name     | 00   |                  | Middle  |       |                 | Case Ty     | ype Any 💌                |
| First Name         | ja   |                  | Title   |       |                 | Filin e Tru |                          |
|                    |      |                  | Party   | Any   | *               | Filing Typ  | pe our                   |
| •                  |      |                  |         |       |                 |             | SEARCH - Show Names List |

Click the check box next to the names you wish to view. For the example I checked all of the Jason Courvilles The click the Return Selected Names button.

| eSearch                     | Case Name Search - Windows                                                                                                    | Internet Explorer                 |             |                 |                     |  |  |  |
|-----------------------------|----------------------------------------------------------------------------------------------------|-----------------------------------|-------------|-----------------|---------------------|--|--|--|
| 10-                         | The second second secon | minal/protected/SrchCaseName.aspx | ~           | V 47 X Google   |                     |  |  |  |
| <u>File E</u> dit<br>Google | <u>Vi</u> ew F <u>a</u> vorites <u>T</u> ools <u>H</u> elp                                                                                                    | Search - More >>                  |             | Sign In 🌂 🔹     | Lir<br>AntiPhishing |  |  |  |
| * *                         | eSearch   Case Name Search                                                                                                    |                                   |             | 👌 • 🗟 - 🖶 • 🔂   | Page 🝷 🌍 Tools      |  |  |  |
|                             | COURVILLE                                                                                                    | JAMES D-II                        |             | 1               | Flag                |  |  |  |
|                             | COURVILLE                                                                                                    | JASON                             |             | 2               | Flag                |  |  |  |
| <b>V</b>                    | COURVILLE                                                                                                    | JASON                             | Н           | 1               | Flag                |  |  |  |
| <b>V</b>                    | COURVILLE                                                                                                    | JASON                             | М           | 2               | Flag                |  |  |  |
| <b>V</b>                    | COURVILLE                                                                                                    | JASON HENRY                       |             | 1               | Flag                |  |  |  |
|                             | COVERT                                                                                                    | JASON                             |             | 1               | Flag                |  |  |  |
|                             | COVERT                                                                                                    | JASON                             | D           | 1               | Flag                |  |  |  |
|                             | сох                                                                                                    | JAMES                             |             | 1               | <u>Flaq</u>         |  |  |  |
|                             | сох                                                                                                    | JAMES                             | D           | 1               | Flag                |  |  |  |
|                             | Last Name                                                                                                    | First Name                        | Middle Name | Title Case Hits | Flag                |  |  |  |

The next screen will show you all of the cases for the names you selected with more detail about the cases.

Click on the brief case next to the case you wish to view all of the information.

Click Begin New Search or Edit Search if the application didn't retrieve the information you were expecting. SEARCH CRITERIA Last Name CO (BEGINS WITH) Selected Names COURVILLE JASON, COURVILLE JASON H, COURVILLE JASON M, COURVILLE JASON HENRY First Name JA (BEGINS

| with the                                              |                    |                        |               |           |             |             |                                                                    |
|-------------------------------------------------------|--------------------|------------------------|---------------|-----------|-------------|-------------|--------------------------------------------------------------------|
| Cas                                                   | e Name Search      | Begin New Search       | Edit Search   |           |             |             |                                                                    |
| Displaying records 1 - 6 of 6 at 2:49 PM on 4/16/2012 |                    |                        |               |           |             |             |                                                                    |
|                                                       |                    |                        |               |           |             |             |                                                                    |
| Print                                                 | Current Page       |                        |               |           |             |             |                                                                    |
|                                                       | PLAINTIFF          | DEFENDANT              | Case Number   | Case Type | Filing Type | Filing Date | Charge                                                             |
| Ż                                                     | STATE OF LOUISIANA | COURVILLE, JASON       | 9294-CR-2002  | CRIMINAL  | MISDEMEANOR | 04/02/2002  | SIMPLE BATTERY (4 CTS)                                             |
|                                                       | STATE OF LOUISIANA | COURVILLE, JASON       | 11502-CR-1999 | CRIMINAL  | FELONY      | 08/18/1999  | MISAPPLICATION OF CONTRACT FUNDS                                   |
|                                                       | STATE OF LOUISIANA | COURVILLE, JASON H     | 6369-CR-1997  | CRIMINAL  | MISDEMEANOR | 07/07/1997  | 32:61 SPEEDING                                                     |
| Ż                                                     | STATE OF LOUISIANA | COURVILLE, JASON HENRY | 18361-CR-1999 | CRIMINAL  | MISDEMEANOR | 11/30/1999  | POSS U/S BLACK DRUM (2 CTS)<br>POSS U/S RED DRUM (2 CTS)           |
| Ż                                                     | STATE OF LOUISIANA | COURVILLE, JASON M     | 17130-CR-2004 | CRIMINAL  | FELONY      | 10/22/2004  | CONTRIBUTING TO DELINQUENCY OF JUVENILE<br>PURSE SNATCHING         |
| Ż                                                     | STATE OF LOUISIANA | COURVILLE, JASON M     | 28490-CR-2009 | CRIMINAL  | MISDEMEANOR | 08/28/2009  | POSSESSION OF CDS I: MARIJUANA<br>POSSESSION OF DRUG PARAPHERNALIA |
|                                                       | PLAINTIFF          | DEFENDANT              | Case Number   | Case Type | Filing Type | Filing Date | Charge                                                             |
| Print Current Page                                    |                    |                        |               |           |             |             |                                                                    |

Search by Case Number - Enter the entire year then the sequence in the respective boxes.

| Verdict Criminal   Name | Name Advanced   | Case Number  | Court Docket Calendar                   |                                           |
|-------------------------|-----------------|--------------|-----------------------------------------|-------------------------------------------|
| Case Number Search      | Begin New Searc | h            |                                         |                                           |
| Case Type Any           | Y Fil           | ing Type Any | Year 2007 Sequence 7155 Date Filed FROM | THRU                                      |
|                         |                 |              | Search                                  |                                           |
|                         |                 |              |                                         |                                           |
|                         |                 |              | © 2007 - 201                            | 2 Cott Systems, Inc.<br>Version 1.3.14.15 |

## The case display screen has all of the information. A navigation panel is available at the top to help you quickly get to the information you need. Click Return to Previous Page to go back.

| 🤇 eSearch   Case Display - Windows Internet Explorer                                                                                                    |                |  |  |  |  |  |  |  |
|----------------------------------------------------------------------------------------------------|----------------|--|--|--|--|--|--|--|
| 😋 🕙 👻 📥 http://calweb/external/Verdict/Criminal/protected/CaseDisplay.aspx 🛛 🕑 🔀 🗔                                                                                                    | gle            |  |  |  |  |  |  |  |
| <u>File E</u> dit <u>V</u> iew F <u>a</u> vorites <u>T</u> ools <u>H</u> elp                                                                                                    |                |  |  |  |  |  |  |  |
| Google Visit Search + ·· More >>                                                                                                    | Sigr           |  |  |  |  |  |  |  |
| 🚖 🏟 🗻 🗧 🖓 🛧 eSearch   Case Display                                                                                                    | 3              |  |  |  |  |  |  |  |
| Verdict Criminal Vame Advanced Case Number Court Docket Calendar                                                                                                    |                |  |  |  |  |  |  |  |
| Case Display Return to Previous Page                                                                                                    |                |  |  |  |  |  |  |  |
| Case Information   Event Information   Party Information   Charge Information   History Information                                                                                                    |                |  |  |  |  |  |  |  |
|                                                                                                    |                |  |  |  |  |  |  |  |
| Case Filing Case Filing Type Court Case Disposition                                                                                                    | _              |  |  |  |  |  |  |  |
| Number         Date         Type         Filing Type         Category         Type         Category         Division         Judge         Case Status         Disposition Code         Disposition         Date                         | ase            |  |  |  |  |  |  |  |
| 28490-CR-         08/28/2009         CRIMINAL         MISDEMEANOR         DRUG         SENT         PLEAD GUILTY         2/10/2012         STATE C           2009         COURT         02/10/2012         (GUILTY PLEA)         M COURT | F L.A<br>/ILLE |  |  |  |  |  |  |  |
| Ton                                                                                                    |                |  |  |  |  |  |  |  |
|                                                                                                    |                |  |  |  |  |  |  |  |
| Event Information                                                                                                    |                |  |  |  |  |  |  |  |
| Тор                                                                                                    |                |  |  |  |  |  |  |  |
|                                                                                                    |                |  |  |  |  |  |  |  |
| Party Information                                                                                                    |                |  |  |  |  |  |  |  |
| Party Name     Attorney     SID     SSN     Birth<br>Date     Sex     Race     FBI<br>ID     Height     Weight     Hair     Eyes     Complexion     Drivers<br>Licensee     DL<br>State                                                  | с              |  |  |  |  |  |  |  |
| COURVILLE, JASON M UNASSIGNED, UNASSIGNED UNNASSIGNED 03/19/1986 MALE WHITE                                                                                                    |                |  |  |  |  |  |  |  |

We are working toward providing additional information in this search to include images as well as access to minutes.

Please contact our Criminal Records department if you require this information. They do not have the ability to provide access to it online but they will answer any questions that they can by law.